# GEOS 4 Karttatyökalut

© WSOYpro Oy ja Tekijät

## Käytetyimmät karttatyökalut (samat työkalut löytyvät Tasot- ja Näytävälilehtien kautta)

Vektorimuotoisen karttatason avaaminen → paina Selaa ja valitse tiedosto (Suomi.shp tai Maailma.shp) → Paina Avaa

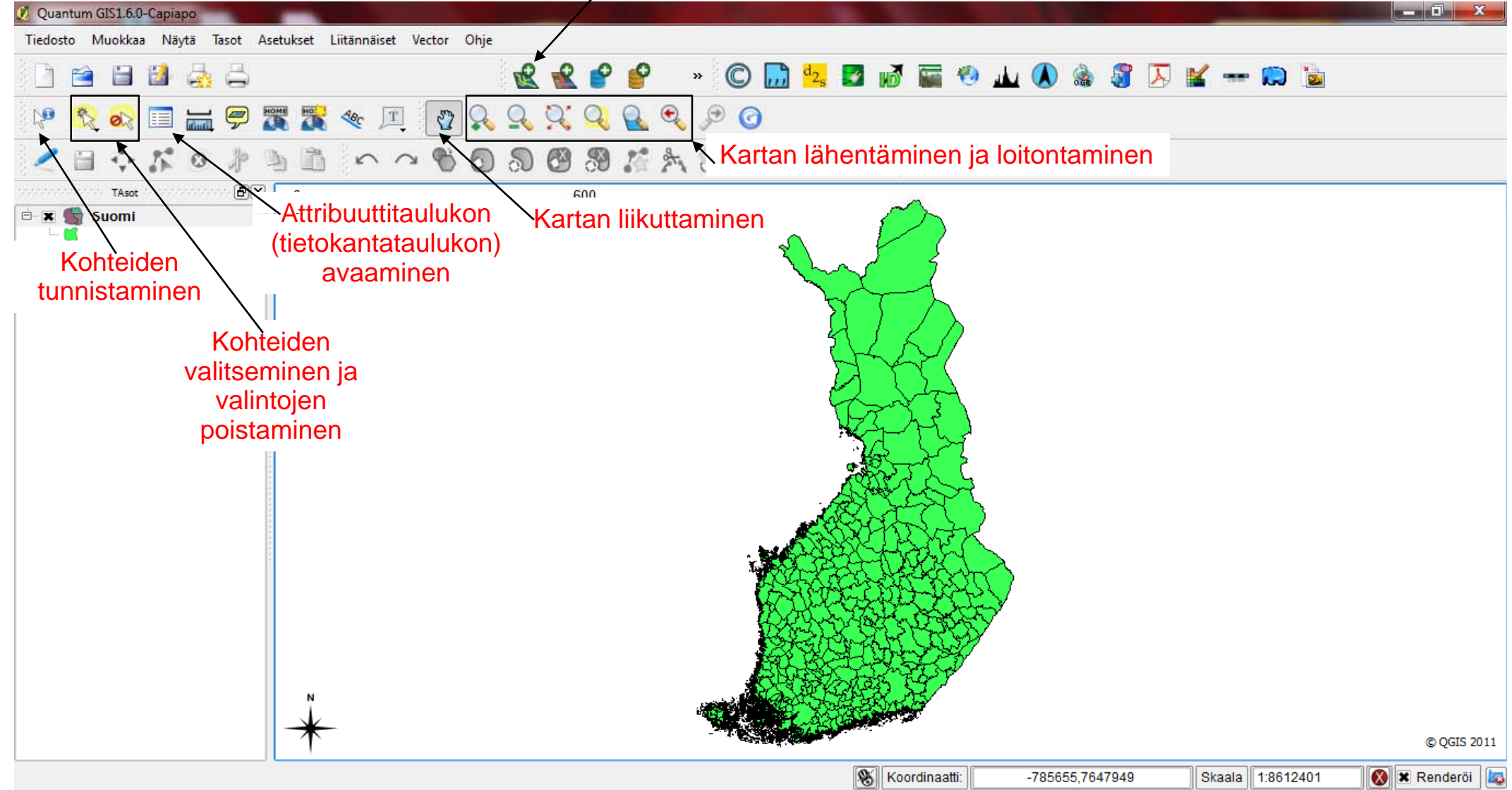

#### Legenda

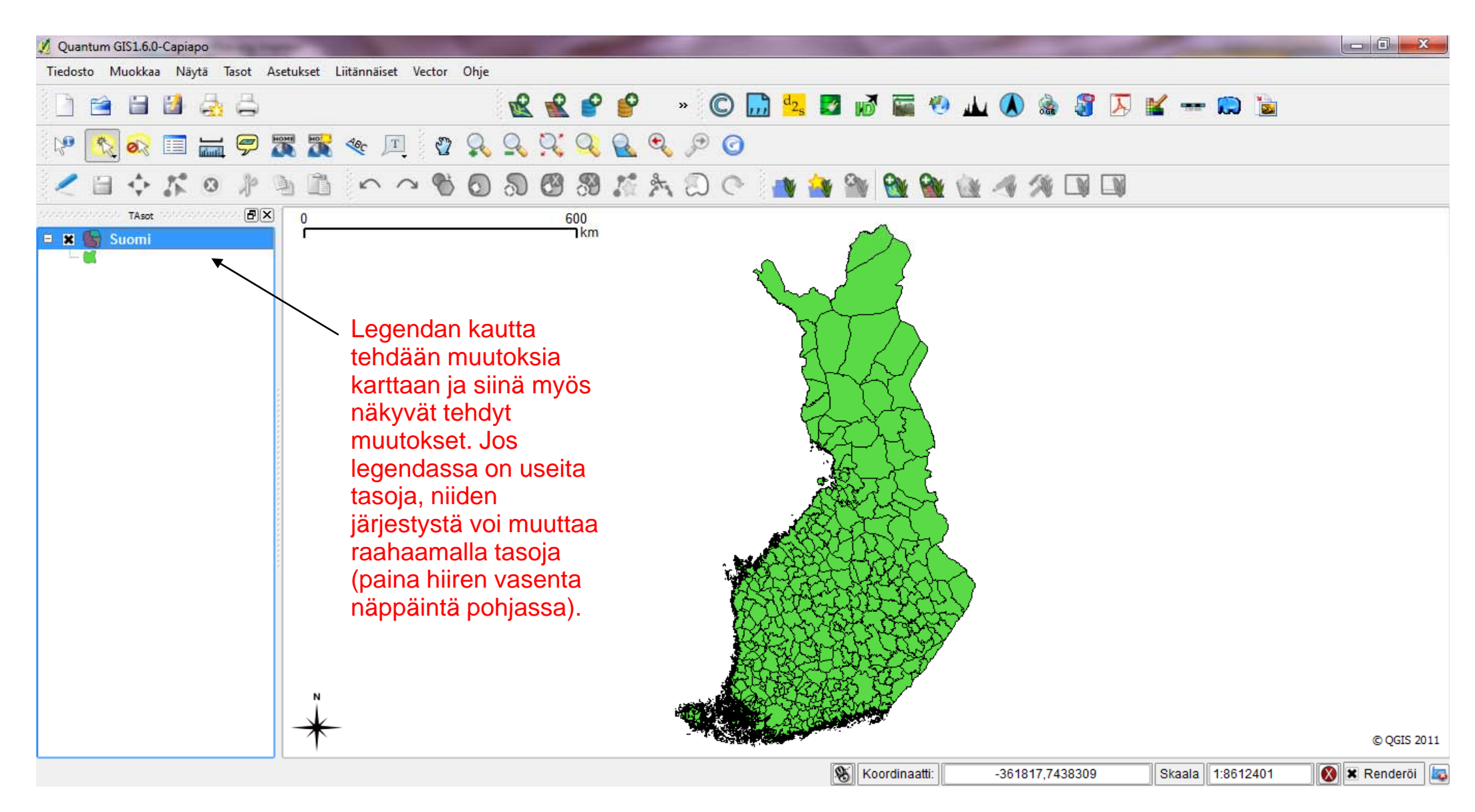

## Kohteiden tunnistaminen

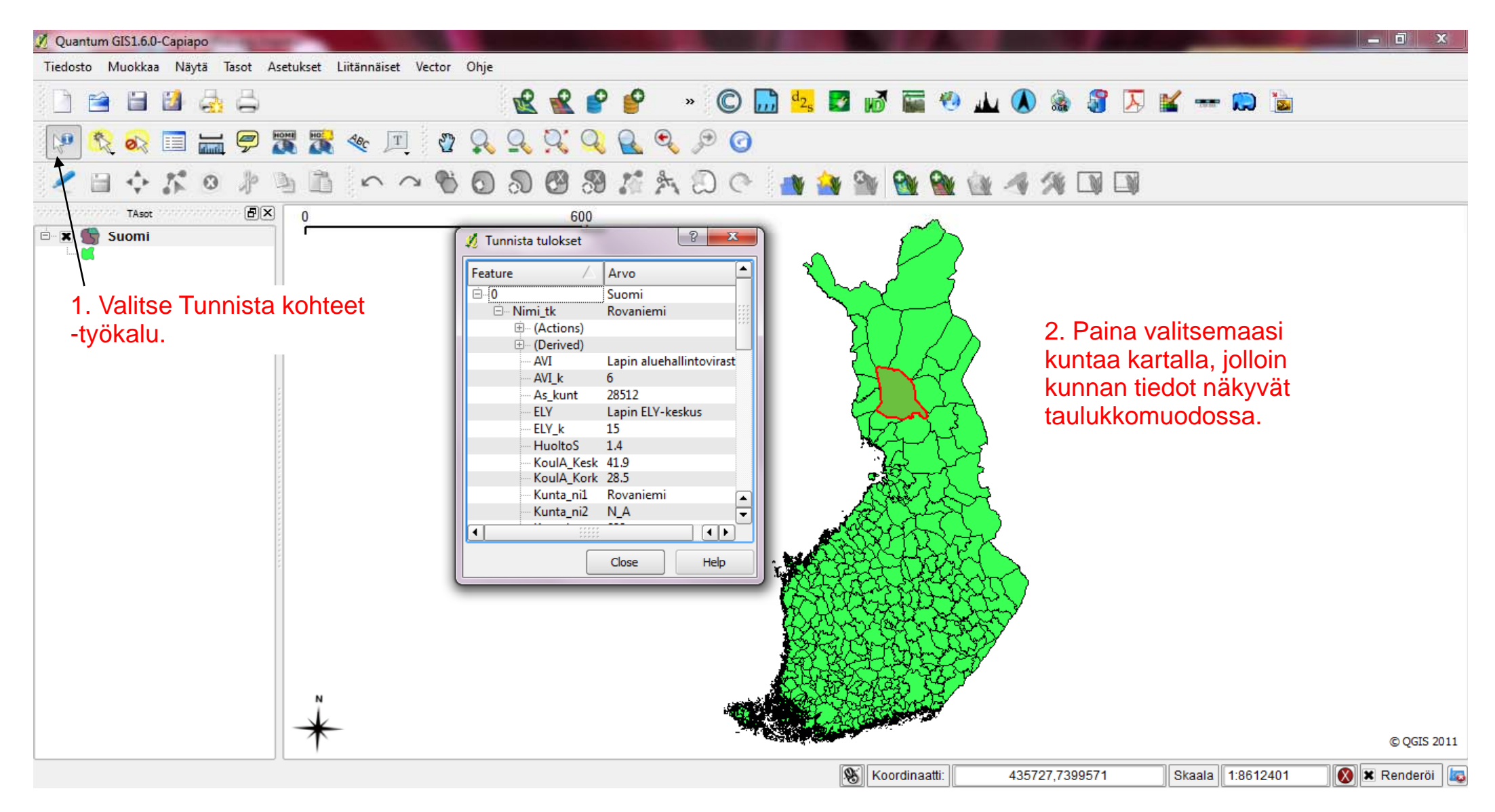

#### Kohteiden valitseminen ja tietojen tarkasteleminen

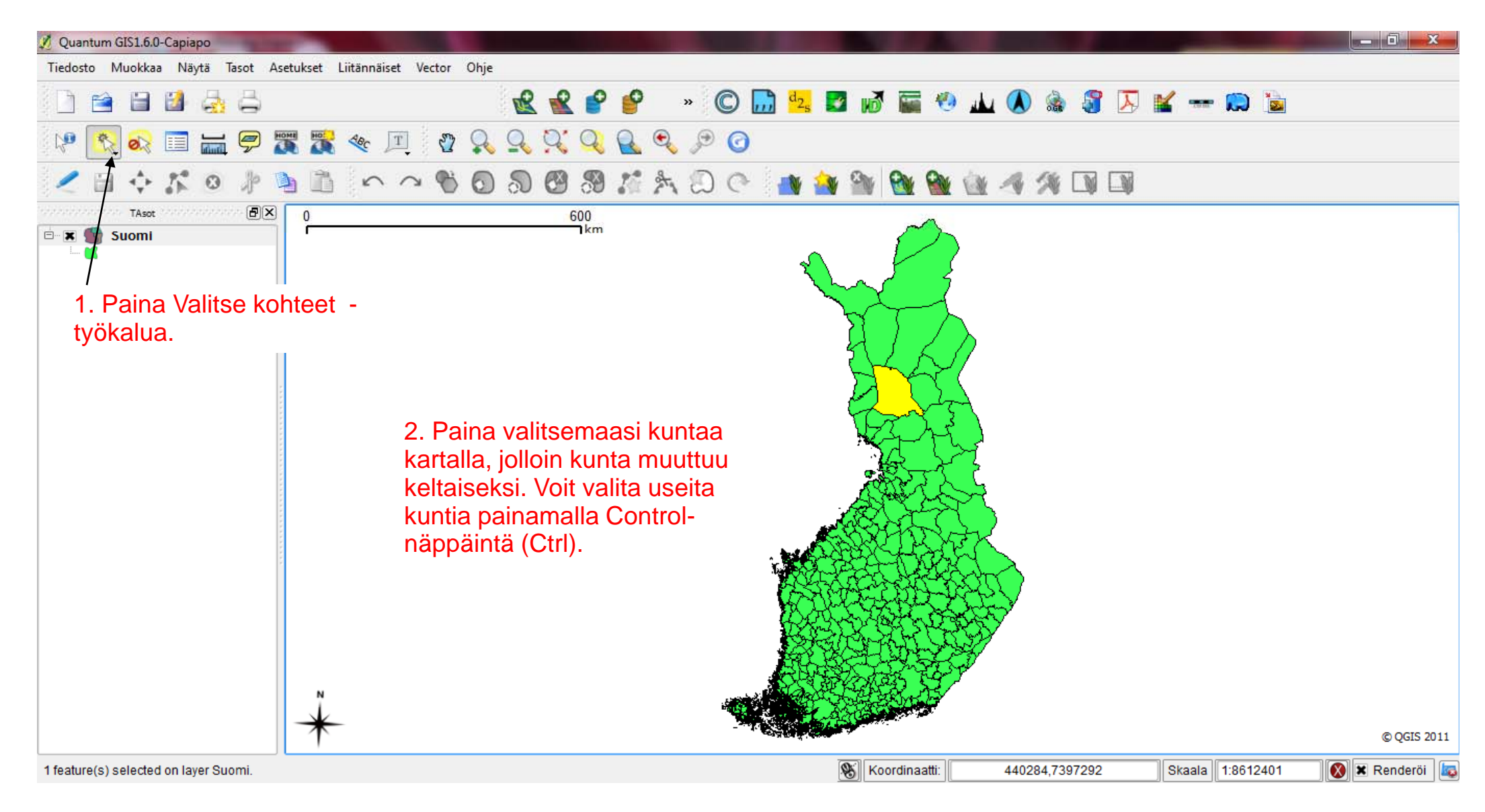

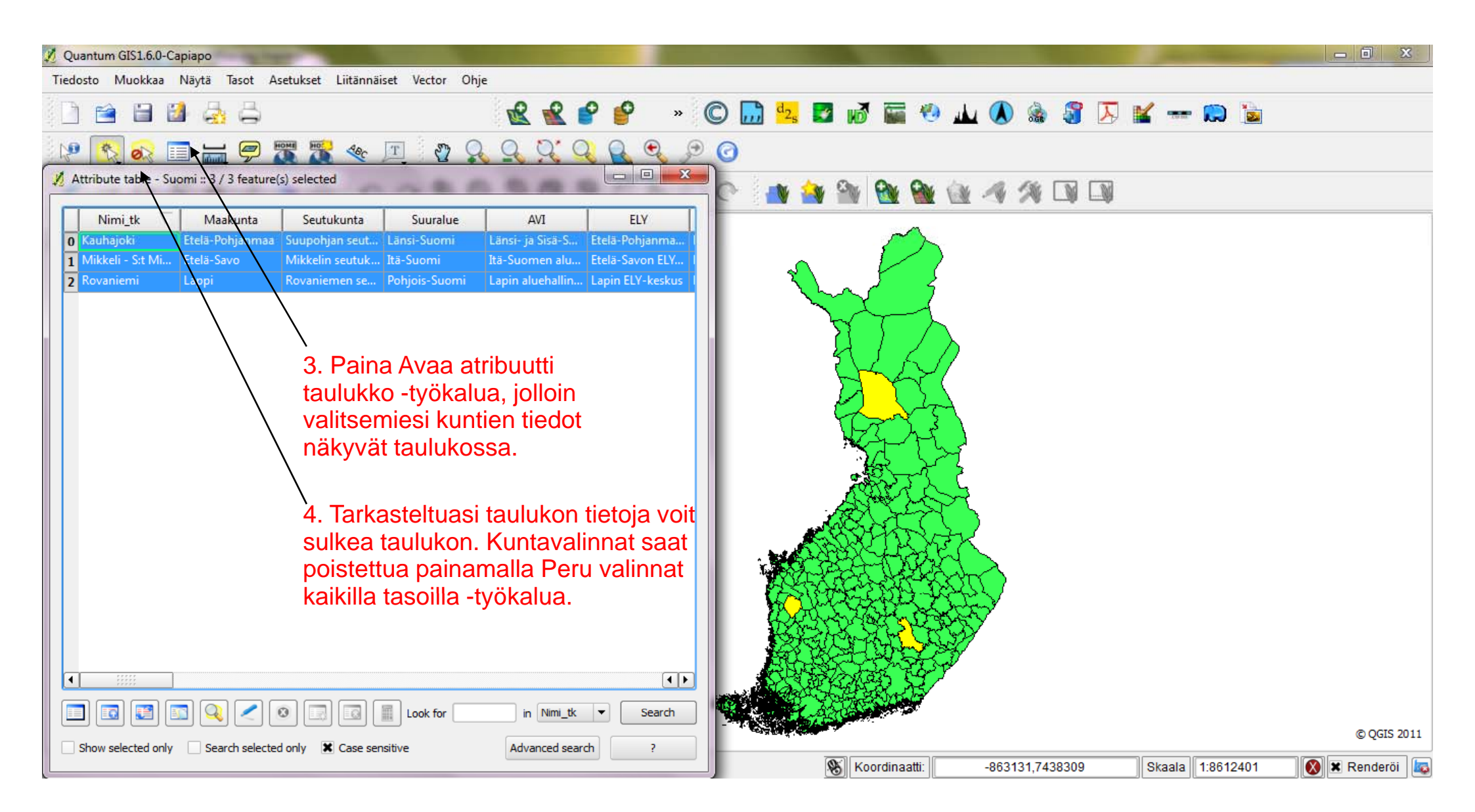

## Kuntien nimeäminen

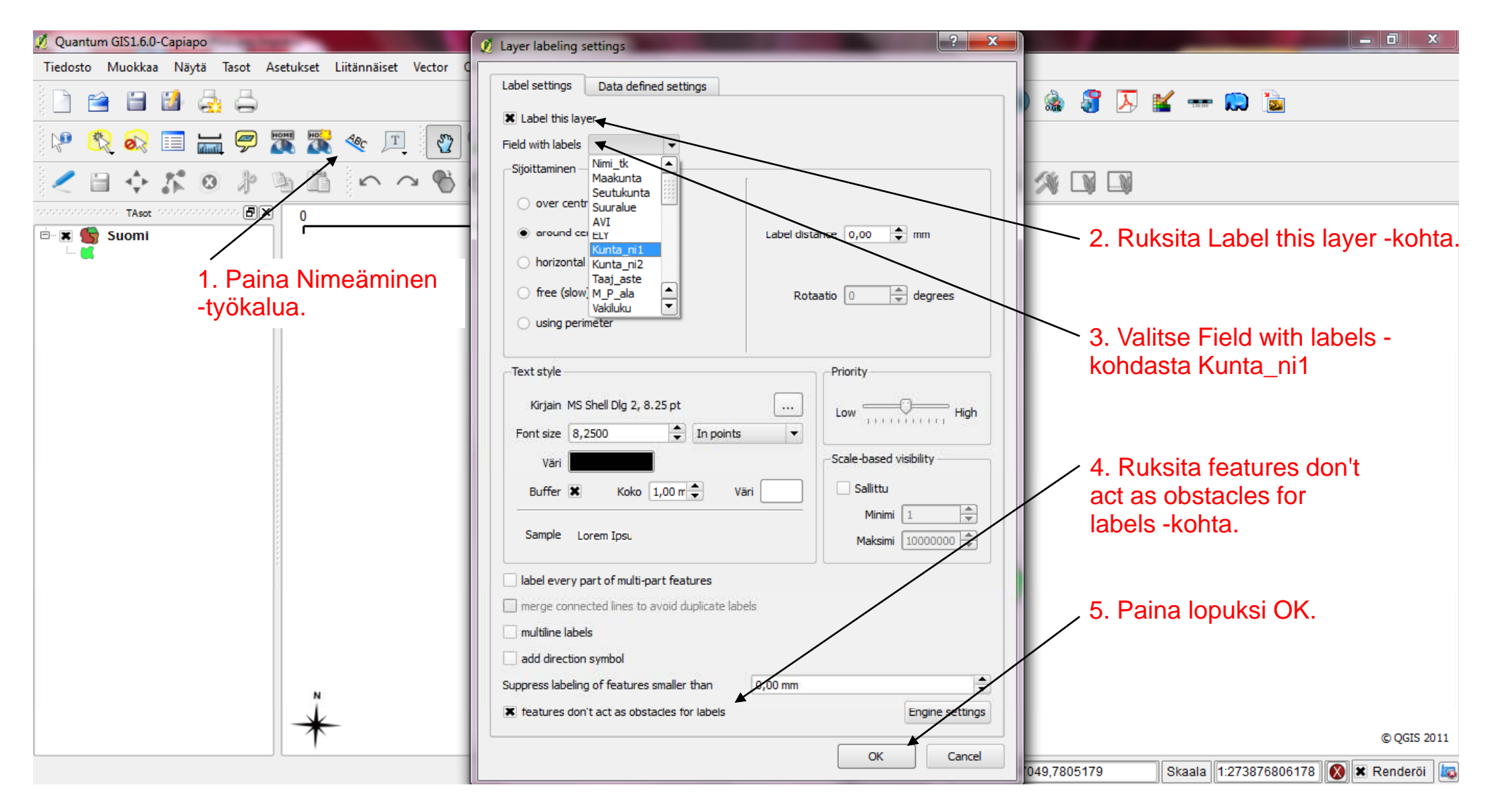

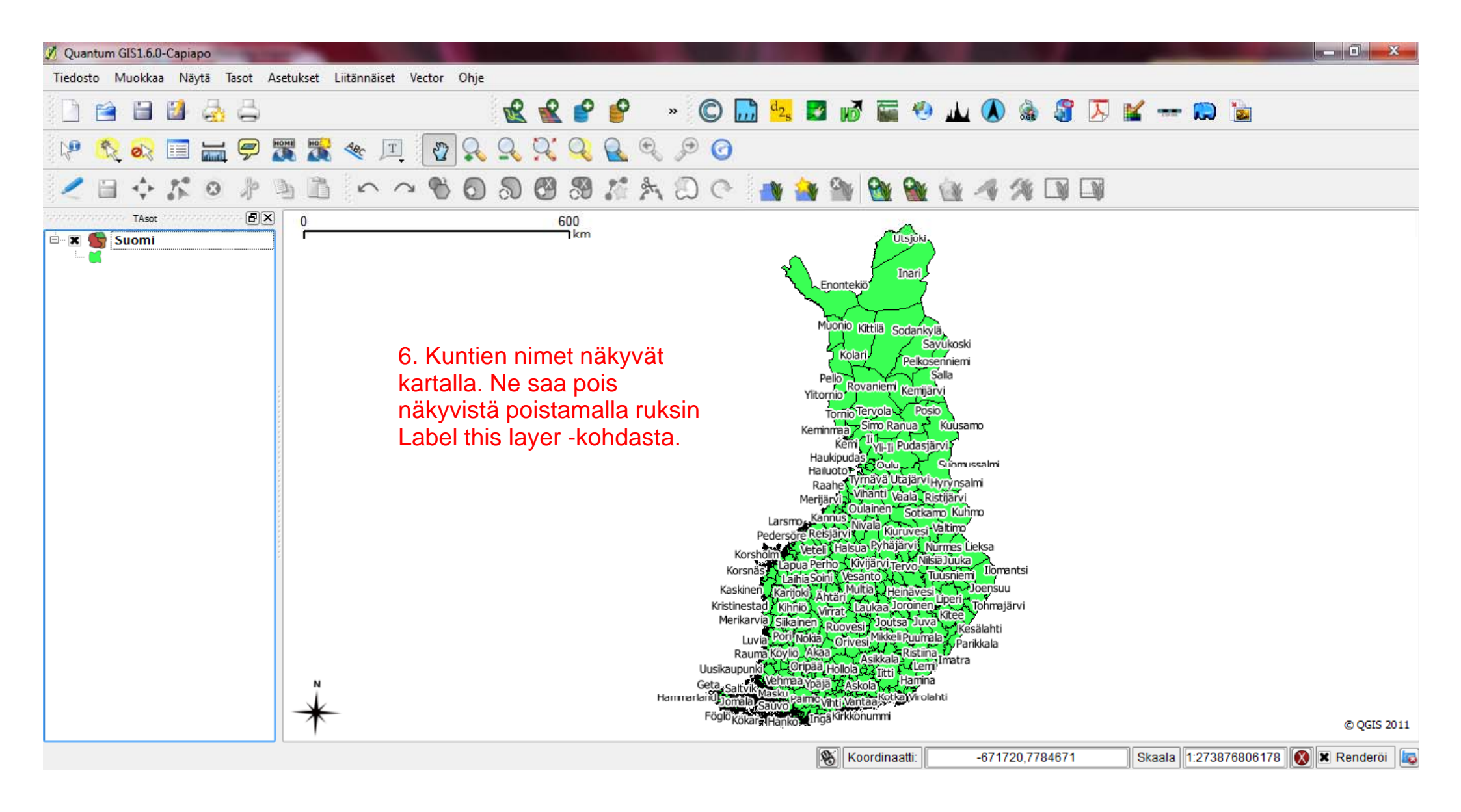